# **Method Manager**

User's Manual

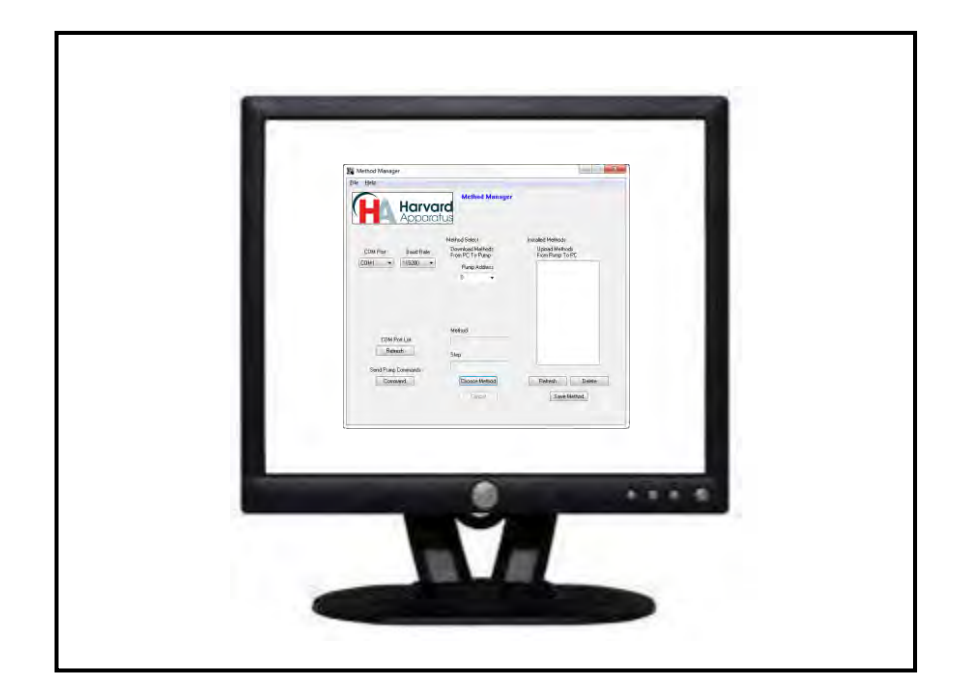

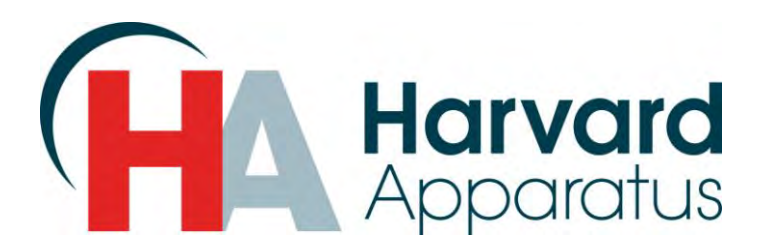

#### Installation

Insert the pump CD ROM; a file containing the CD's contents will open automatically. Navigate to the Method Manager folder, under Pump Applications. Right click on "Method Manager". Select "Send To" then "Desktop" to create a shortcut on your desktop.

\*Compatible with Windows 2000, XP, Vista, & Windows 7

- 1. Connect the pump to the PC using either an RS-232 or USB cable
- 2. Turn pump on
- 3. Start Method Manager
- 4. Select the proper COM port
- 5. Select the Baud Rate in Method Manager that matches the pump's Baud Rate (RS-232 only)

#### Overview

Method Manager allows the user to:

- Upload methods from the pump to a PC
- Download methods from PC to Pump
- Send commands to the pump using a PC

| Aethod Manager<br>Select<br>load Methods<br>OC To Pump<br>Pump Address | Installed Methods<br>Upload Methods<br>From Pump To PC |
|------------------------------------------------------------------------|--------------------------------------------------------|
| Select<br>load Methods<br>PC To Pump<br>Pump Address                   | Installed Methods<br>Upload Methods<br>From Pump To PC |
| load Methods<br>PC To Pump<br>Pump Address                             | Upload Methods<br>From Pump To PC                      |
| Pump Address                                                           |                                                        |
| d                                                                      |                                                        |
| nd                                                                     |                                                        |
| hoose Method                                                           | Refresh Delete                                         |
|                                                                        |                                                        |
| $\bigvee$                                                              |                                                        |
| PC → Pump                                                              | Pump $\rightarrow$ PC                                  |
| ethod Contro                                                           | ol Method Control                                      |
| roorammahl                                                             | le (programmable                                       |
|                                                                        | $PC \rightarrow Pump$<br>ethod Contr<br>rogrammab      |

## Upload – Pump to PC

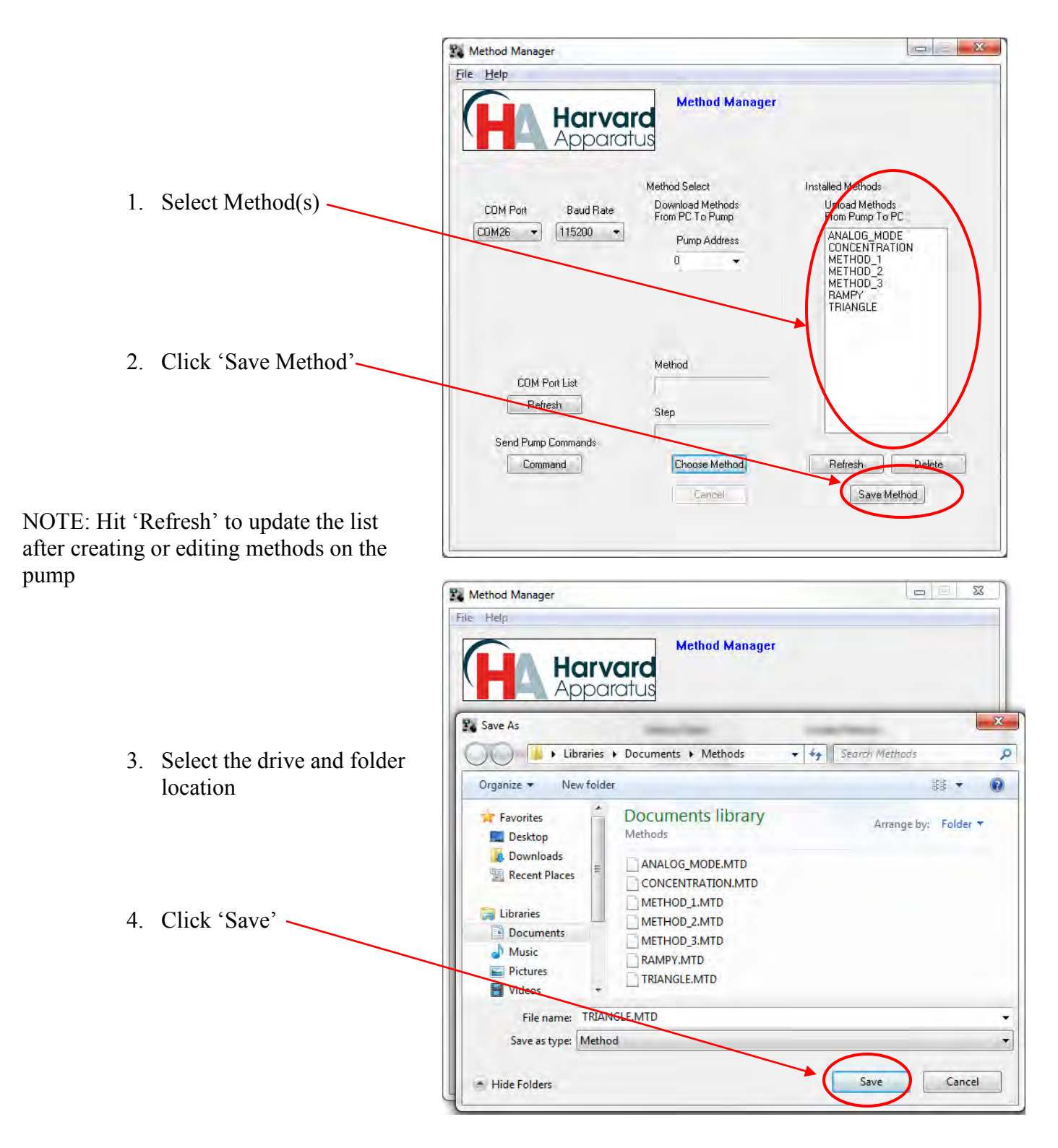

\*Do not upload/download methods while pump is running

Program works best while pump is idle on Quick Start or Pump Mode setup screen

## **Download – PC to Pump**

|                       |                    | Method Manager                                 |                                           |
|-----------------------|--------------------|------------------------------------------------|-------------------------------------------|
|                       |                    | Copen                                          | Search Methods                            |
| <u>C1: -1- (C</u>     | 11                 | Organize 👻 New folder                          | EE • 🗔 🔞                                  |
| . Click C             | noose Method       | Favorites Documents library<br>Desktop Methods | Arrange by: Folder 🔻                      |
| . Select M<br>downloa | fethod(s) to<br>id |                                                | Method<br>Open V Cancel<br>Refresh Delete |
|                       |                    | Lance!                                         | Save Method                               |
|                       |                    |                                                |                                           |

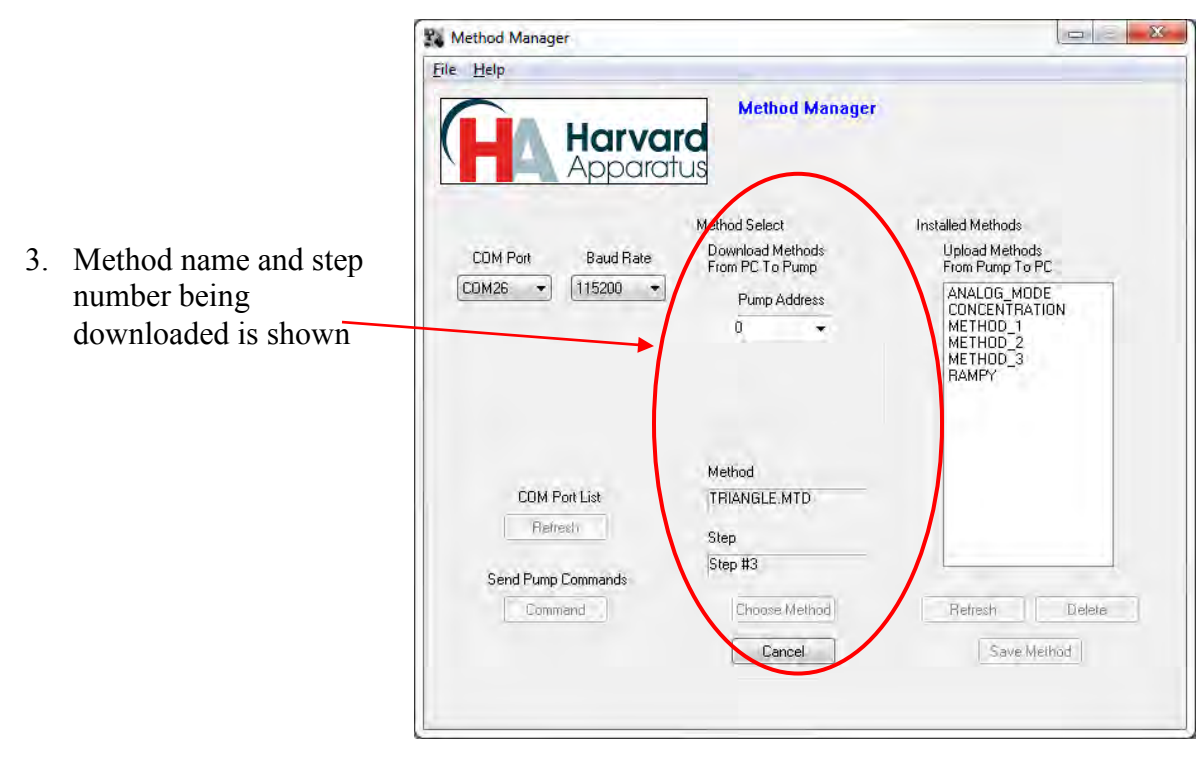

\*Do not upload/download methods while pump is running

Program works best while pump is idle on Quick Start or Pump Mode setup screen

|                                            | Nethod Manager                                            |                                                            |                   |
|--------------------------------------------|-----------------------------------------------------------|------------------------------------------------------------|-------------------|
|                                            | File Help                                                 |                                                            |                   |
| xists on the pump,                         | HA Harve<br>Appar                                         | ard<br>atus                                                | jer               |
| l not overwrite the file                   |                                                           | Method Select                                              | Installed Methods |
| ownload it                                 | COM Port Instrument                                       | and lotter.                                                | ו•                |
|                                            |                                                           |                                                            | ОК                |
| la nome on the DC                          |                                                           |                                                            |                   |
| le name, on the PC,                        |                                                           | Method                                                     |                   |
| le name, on the PC,<br>ethod name within   | COM Port List                                             | Method<br>TRIANGLE.MTD                                     | -                 |
| le name, on the PC,<br>ethod name within   | COM Port List<br>Refresh                                  | Method<br>TRIANGLE.MTD<br>Step                             |                   |
| le name, on the PC,<br>ethod name within   | COM Port List<br>Refresh                                  | Method<br>TRIANGLE.MTD<br>Step<br>Step #0                  |                   |
| ile name, on the PC,<br>nethod name within | COM Port List<br>Refresh<br>Send Pump Commands            | Method<br>TRIANGLE.MTD<br>Step<br>Step #0<br>Ehoose Method | Refresh Delete    |
| ile name, on the PC,<br>nethod name within | COM Port List<br>Refresh<br>Send Pump Commands<br>Command | Method<br>TRIANGLE.MTD<br>Step<br>Step #0<br>Dhoose Method | Retresh Delete    |

If a method already Method Manager w if you attempt to re-

NOTE: Changing a will not change the the file

## Sending Commands to the Pump

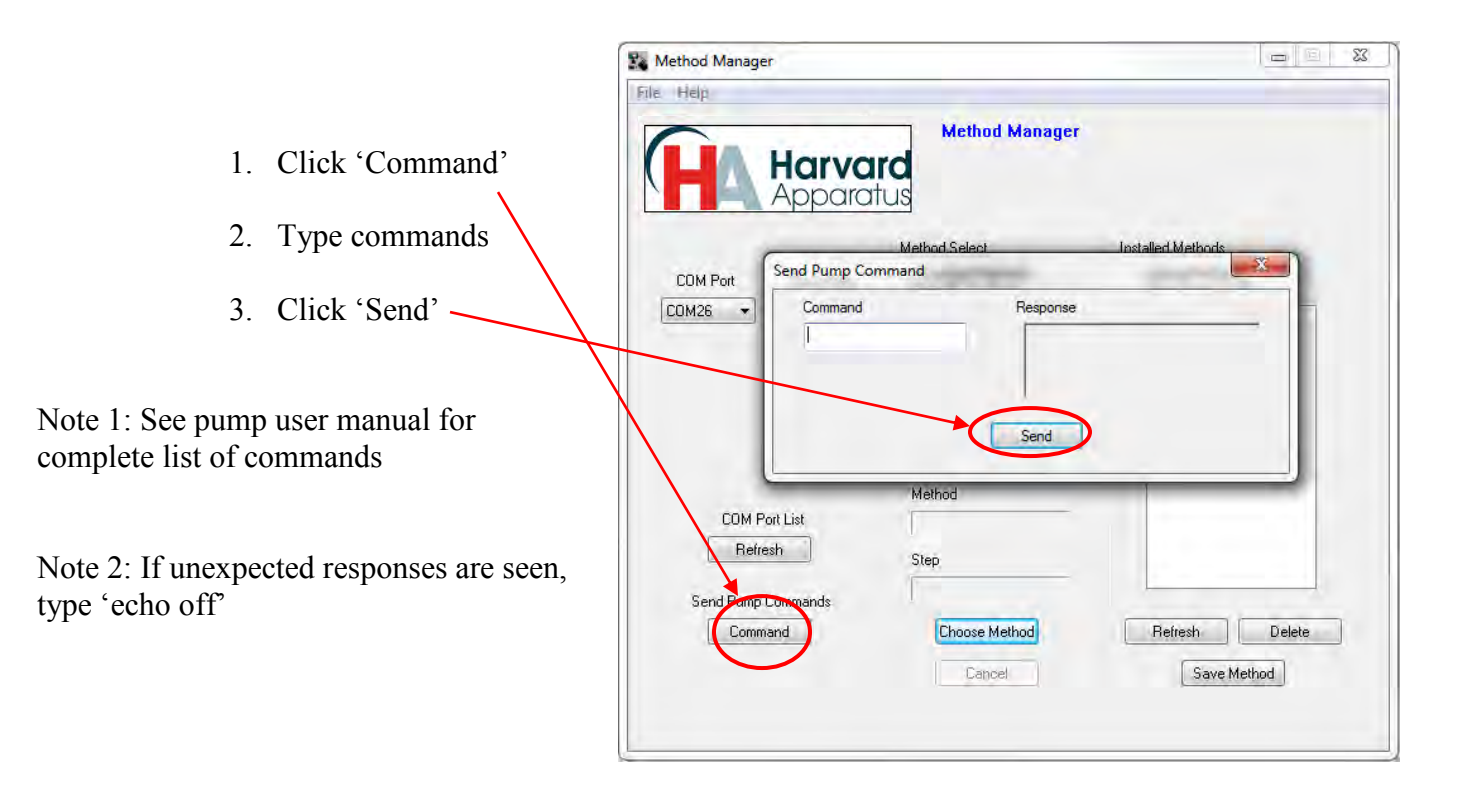

#### **Troubleshooting**

- 1. Do not upload/download methods while pump is running
  - Program works best while pump is idle on Quick Start or Pump Mode setup screen
- 2. Order of Operations:
  - Connect USB or RS-232 cable
  - Turn pump on
  - Start Method Manager program
- 3. If using RS-232, check Baud rate pump vs. program
- 4. Message 'Pump not Programmable'
  - If not a programmable pump contact Harvard Apparatus for an upgrade
  - If pump is programmable go to command line and type 'echo'; if echo is on, type 'echo off'